# 横琴粤澳深度合作区执行委员会 2024年面向澳门居民公开招聘员额制工作人员 报名指南

#### 一、线上报名操作指引

(一)打开深合区执委会招聘网站公告(http://hengqin2024.zh-hr.com),点击"报名通道"。

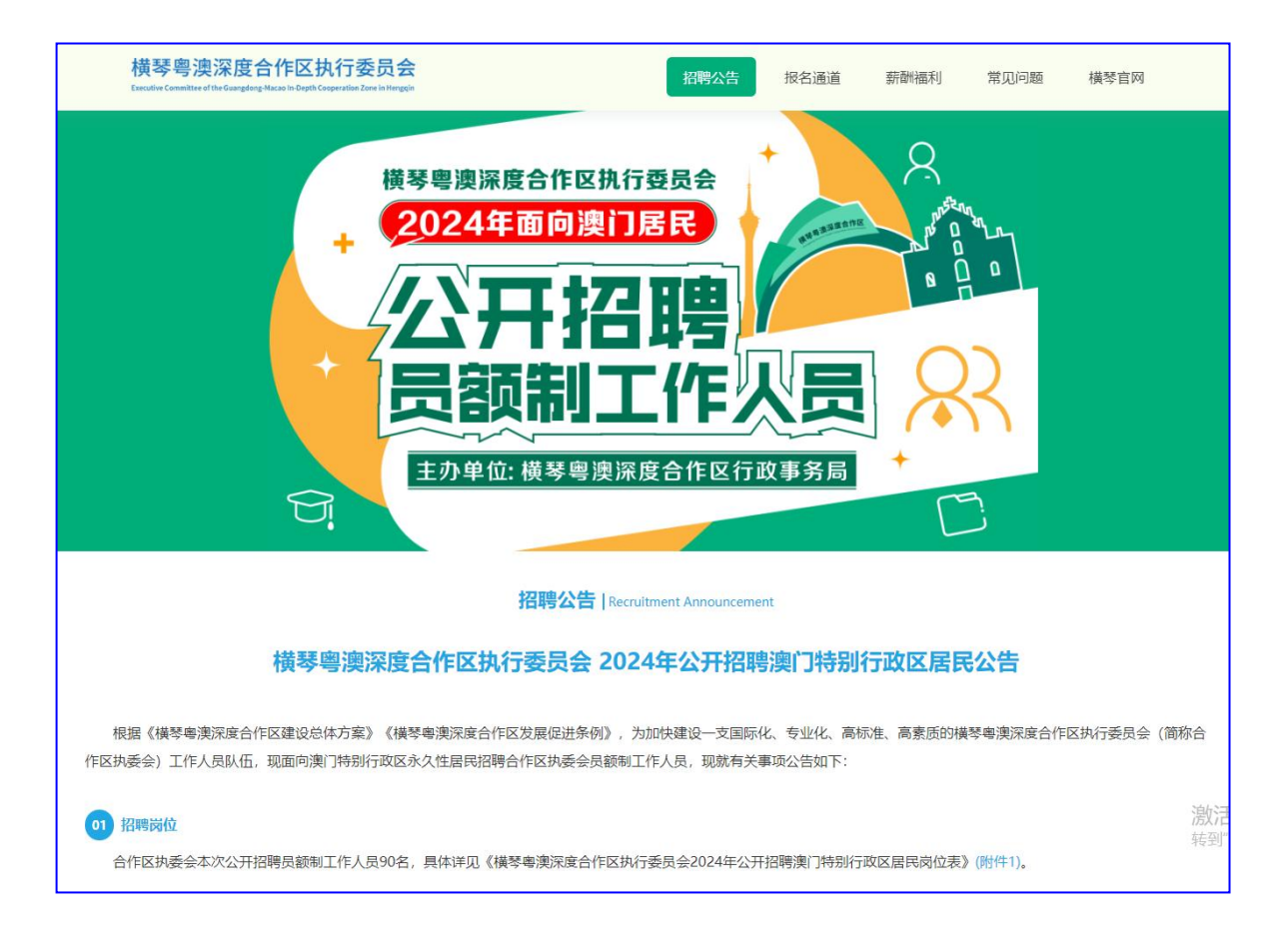

(二)详细查看各岗位信息及要求,点击"点击报名"或点击"查看详情"、"立即投递"跳转至报名系统。

| 横琴粤澳深度合作区执行委员会<br>Executive Committee of the Guargeoing Maccolle Depth Cooperation Zone in Hengyin                                                                                                    | 招聘公告        | 报名通道       | 薪酬福利      | 常见问题        | 横琴官网   |
|----------------------------------------------------------------------------------------------------|-------------|------------|-----------|-------------|--------|
| c)具有良好的品行,遵守公共秩序,尊重社会公德;                                                                                                    |             |            |           |             |        |
| d)具备岗位所需的专业学历、资格条件和技能要求;                                                                                                    |             |            |           |             |        |
| e)具有良好履行职责的身体条件和符合岗位要求的工作能力;                                                                                                    |             |            |           |             |        |
| f)相关岗位工作年限及年龄计算截至报名首日(2024年6月19日),中级行动                                                                                                    | 政专员、初级行政专员的 | 年龄要求18至35周 | 周岁,为1988年 | 6月19日至2006年 | 年6月18日 |
| 期间出生;高级行政专员年龄要求18至45周岁,为1978年6月19日至20063                                                                                                    | 年6月18日期间出生; |            |           |             |        |
| g)法律法规规定的其他条件。                                                                                                    |             |            |           |             |        |
| 注: 具体岗位的报名条件详见(附件1)。                                                                                                    |             |            |           |             |        |
| (1) In all optimizing provided provided and an and a second provided and the second provided provided provid |             |            |           |             |        |
| 应聘人员具有以下情形之一者,不得报考:                                                                                                    |             |            |           |             |        |
| a)有犯罪记录的;                                                                                                    |             |            |           |             |        |
| b)列为失信被执行人或者被采取其他类似措施的;                                                                                                    |             |            |           |             |        |
| c)聘用后构成回避关系的(凡有夫妻关系、直系血亲关系、三代以内旁系血;                                                                                                    | 亲关系以及近姻亲关系的 | 的,不得在同一工   | 作机构担任双方   | 直接隶属于同一     | 领导人员的  |
| 职务或者有直接上下级领导关系的职务,也不得在其中一方担任领导职务的                                                                                                    | 工作机构从事组织、人  | 事、廉政审计和则   | 榜工作。 直接隶  | 民属是指具有直接    | 上下级领   |
| 导关系;同一领导人员,包括同一级领导班子成员;直接上下级领导关系,                                                                                                    | 包括上一级正副职与下  | 一级正副职之间的   | ]领导关系);   |             |        |
| d)其他不适合聘任的情形。                                                                                                    |             |            |           |             |        |
|                                                                                                    |             |            |           |             |        |
|                                                                                                    | 点击报名        |            |           |             |        |
|                                                                                                    |             |            |           |             |        |
|                                                                                                    |             |            |           |             |        |

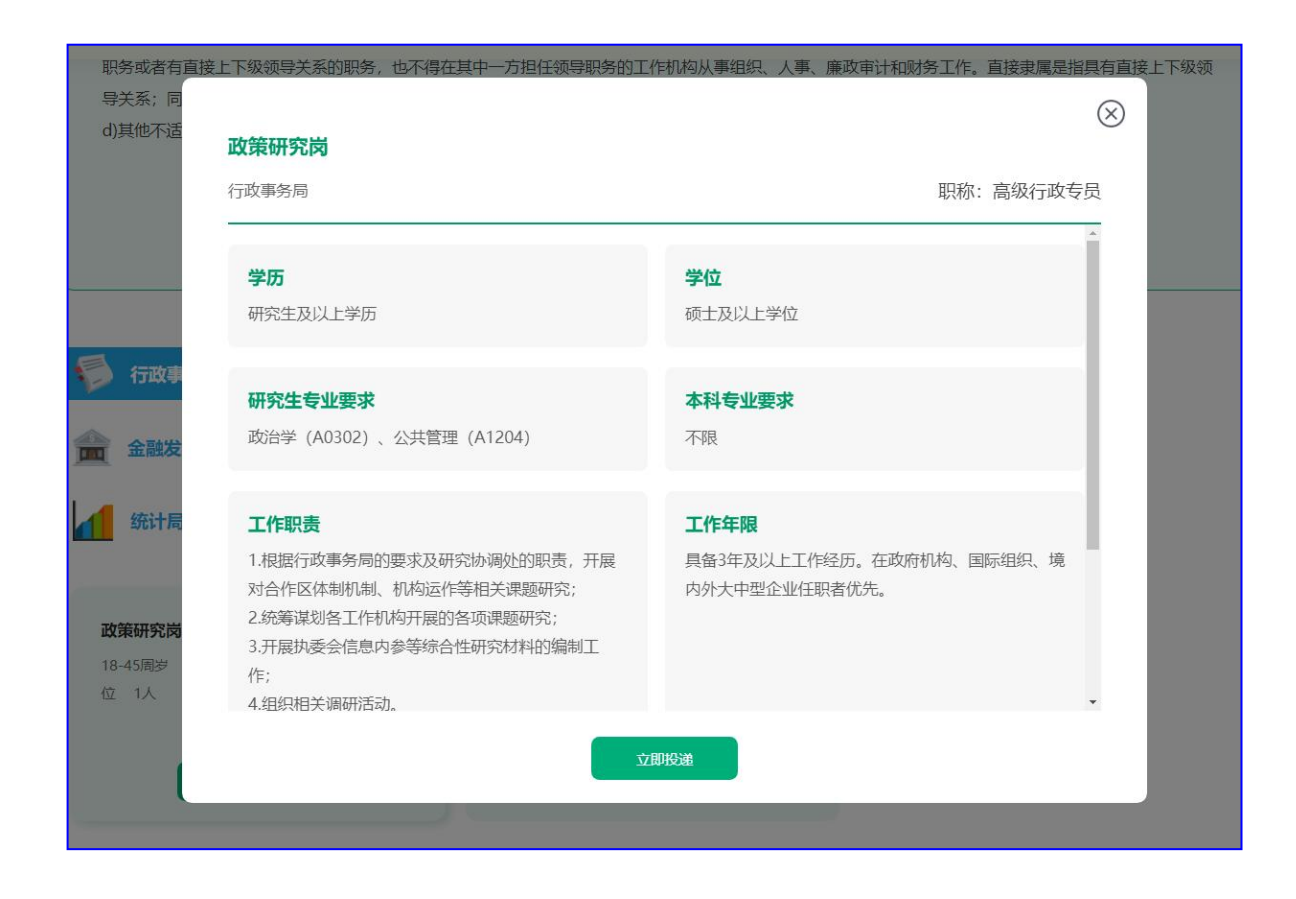

(三)进入报名系统,"免费注册"先进行注册,输入手机号、 密码(为保障安全及相关要求,密码须包含大小写字母,数字, 特殊字符,长度6到20位)、获取验证码,注册成功后需返回进 行登录。

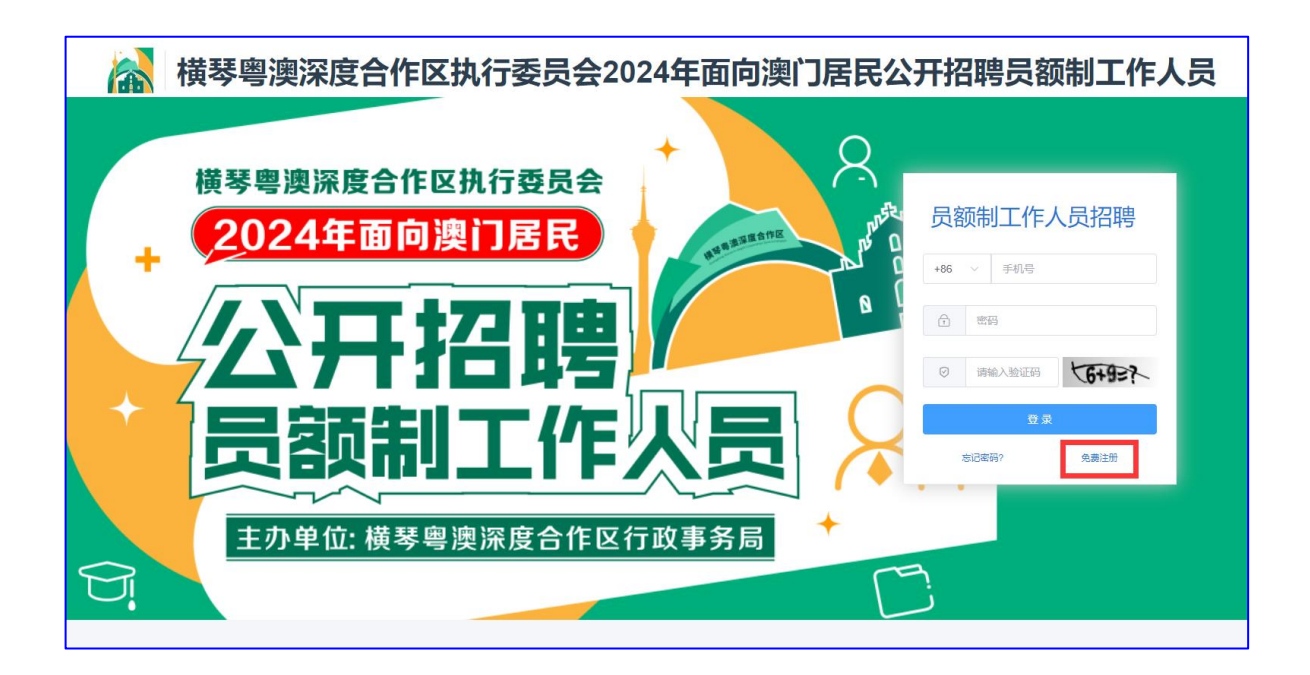

| * 手机号     | +853 ~ 手机导                          |
|-----------|-------------------------------------|
| * 设置登录密码  | [得不能为空]<br>须包含大小写字母,数字,特殊字符,长度6到10位 |
| *确认登录密码   | 确认登录密码                              |
| *验证码      | 验证码 获取验证码                           |
| 1 我已阅读并同意 | 《用户服务协议》及《个人信息保护政策》                 |
|           | 注册                                  |
|           |                                     |
|           |                                     |
|           |                                     |

(四)注册完成后,进入登录页面,应聘人员输入手机号及 密码进行登录。

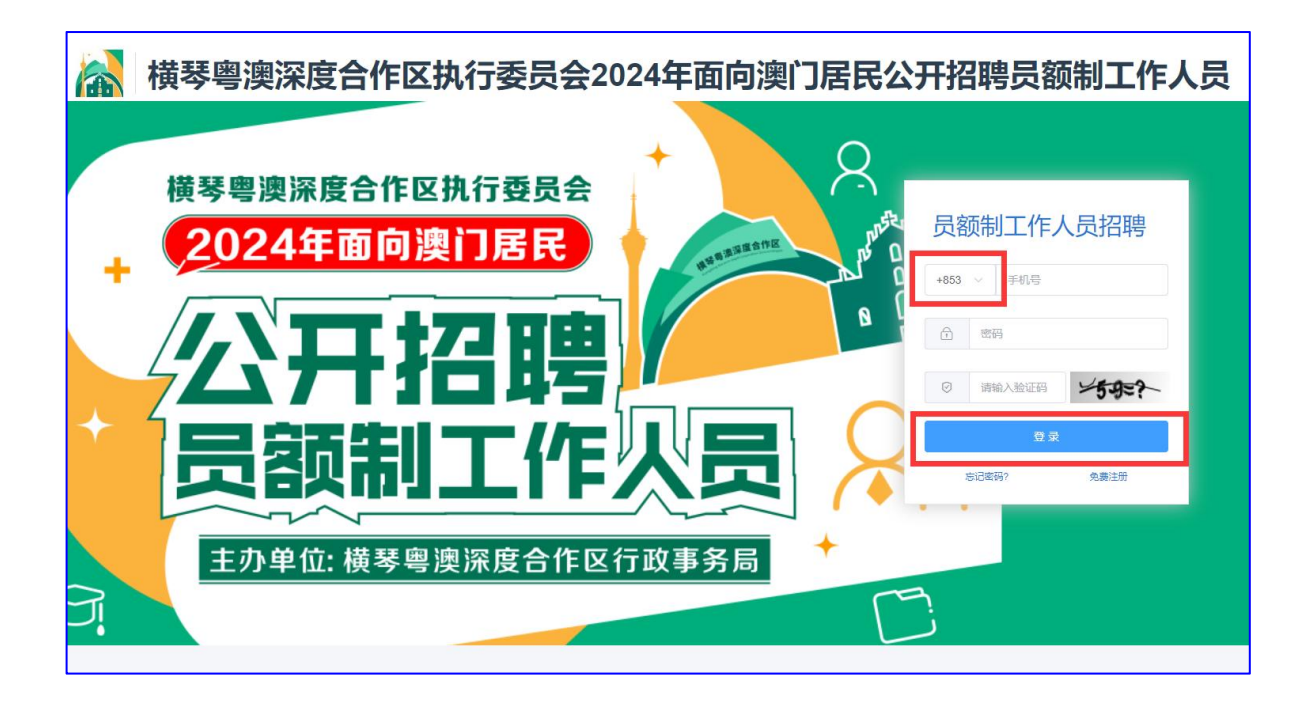

## (五)登录成功后,请先详细查看"报名流程"。

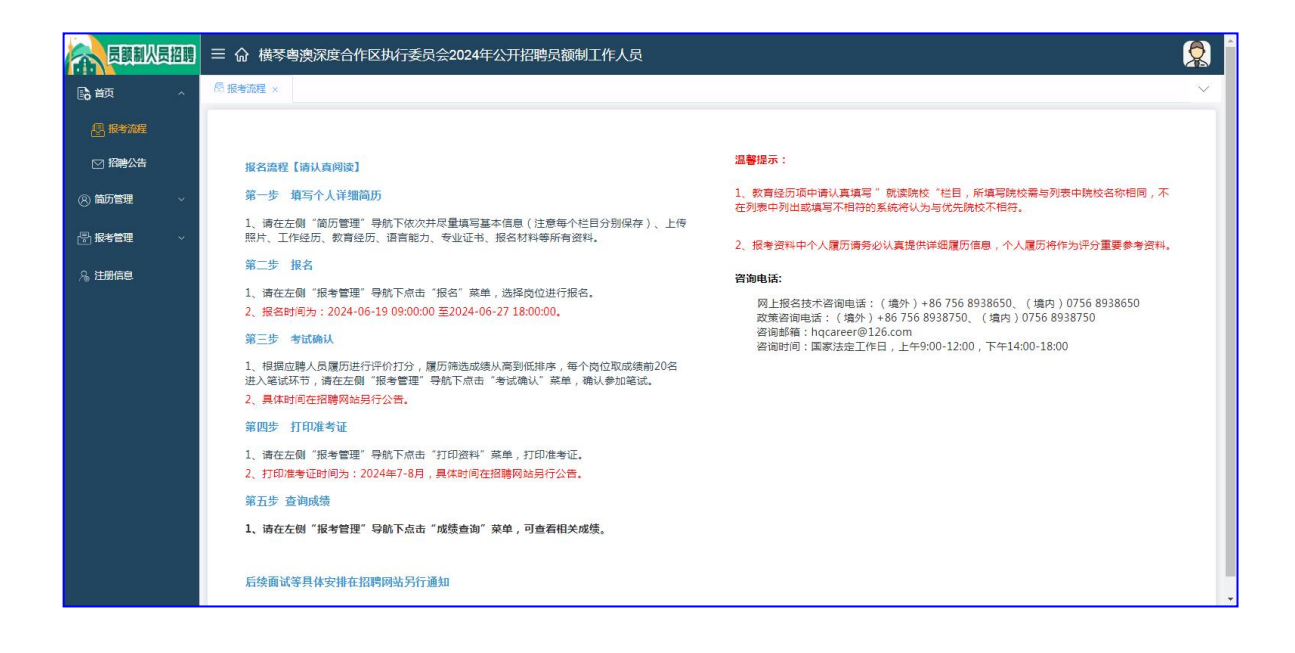

(六) 报名前先填写及完善相关简历

1、在左侧"简历管理"导航下依次填写基本信息(须先填写)、上传照片、工作经历、教育经历、语言能力、专业证书、报名材料等所有必填资料。

| 员额制从员招聘    | 三 命 横琴粵澳 | 深度合作区执行委员会2024年公开招聘员额制工作人员                                                                                                    | 🙎 🅯    |
|------------|----------|----------------------------------------------------------------------------------------------------|--------|
| Lo 首页 ✓    | ☑ 招聘公告   | 报考流程. 《 基本信息 ×                                                                                                    | $\sim$ |
| ⑧ 简历管理 ^   | 基本信息 区编辑 | 4                                                                                                    |        |
| 🛃 基本信息     | *姓名      | 姓名 考生身份 考生身份 考生身份 · 澳门永久性雇民身份证 身份证号不须输入'()'                                                                                                    |        |
| ── 上传照片    | *性别      | → 当生日期 □ 出生日期 □ 出生日 □ 出生日 □ 出生日 □ 出生日 □ 出生日 □ 出生日 □ 出生日 □ 出生日 □ 出生日 □ 出生日 □ 出生日 □ 出生日 □ 出生日 □ 出生日 □ 出生日 □ 出生日 □ 出生日 □ 出生日 □ 出生日 □ 出生日 □ 出生日 □ 出生日 □ 出 □ 出 □ 出 □ 出 □ 出 □ 出 □ 出 □ 出 □ 出 □ |        |
| ☑ 工作经历     | *婚姻状况    | 请选择婚姻状况 ~                                                                                                    |        |
| ☑ 教育经历     | 个人特长     | 个人特长                                                                                                    |        |
| ☑ 语言能力     | 兴趣爱好     | 兴度影开                                                                                                    |        |
| 🖂 套业证书     |          |                                                                                                    |        |
| ☑ 报名材料     | 户籍及联系信息  | 区编辑                                                                                                    | _      |
| 🕞 报考管理 🛛 🗸 | *手机号码    | 手机铝码 *电子邮箱 电子邮箱 *紫急联系人 紫急联系人 *紫急联系人电话 紫急联                                                                                                    | 系人电话   |
| 為 注册信息     | 紧急联系人关系  | 察急联系人关系                                                                                                    |        |
|            | *通讯地址    | 通讯地址                                                                                                    |        |
|            | *户籍所属地区  | 请选择的 風地区                                                                                                    |        |
|            | *户籍详细地址  | 户籍注烟地址                                                                                                    |        |

2、上传照片建议以证件照优先,如没有请上传能清晰查看人员脸部的照片。

|            | 招聘 | ☰ 佘 横琴 | 粵澳深度合作       | F区执行委员会                                      | 2024年公开招望  | 聘员额制工作人员                                     |   |
|------------|----|--------|--------------|----------------------------------------------|------------|----------------------------------------------|---|
| <b>自</b> 商 | ~  | ☑ 招聘公告 | 🗄 报考流程       | 🛽 基本信息                                       | ◎ 上传照片 ×   |                                              | ~ |
| ⑧ 简历管理     | ^  | 上传照月   | ŧ            |                                              |            |                                              |   |
|            |    | 个人照片:  |              |                                              |            |                                              |   |
| ◎ 上传照片     |    |        | $\sim$       | 注意事项。                                        |            |                                              |   |
| 🖸 工作经历     |    |        |              | 1、考生不得上                                      | 传虚假照片或不规范则 | 照片(如生活照、半鼻照、翻拍证件照、手机自拍照等)。                   |   |
| 💟 教育经历     |    | h      |              | <ol> <li>2、若考生不按</li> <li>3 上传本人並</li> </ol> | 规定上传照片导致报名 | 名不成功的,后果由考生负责。                               |   |
| ☑ 语言能力     |    | Ŧ      | 示例照片         | of TRANCE                                    |            | Win (163' like?' huilings are an investione) |   |
| 🖂 专业证书     |    |        |              |                                              |            |                                              |   |
| ☑ 报名材料     |    |        | +            |                                              |            |                                              |   |
| 🕞 报考管理     | ~  |        | 1.177/06/070 |                                              |            |                                              |   |
| 爲 注册信息     |    | 4      | 人址件粮         |                                              |            |                                              |   |
|            |    |        |              |                                              |            |                                              |   |
|            |    |        |              |                                              |            |                                              |   |
|            |    |        |              |                                              |            |                                              |   |

3、工作经历请提提供任职文件、工作经历证明、劳动合同、 社保记录(可接受澳门"一户通"APP上查询的社保记录电子版) 等可以证明应聘人员工作经历的证明文件。材料应尽可能包含工作 起止时间及岗位信息,且材料覆盖期间应满足岗位最低工作年限要 求工作经历证明文件需为PDF格式,可支持多份材料上传。

| 员额制从员招聘    | 三 命 横琴粤澳深度合作  | 乍区执行委员会20                                       | 24年公开招聘员额制工作                          | 人员                             |                                           |      |           |          |   |
|------------|---------------|-------------------------------------------------|---------------------------------------|--------------------------------|-------------------------------------------|------|-----------|----------|---|
| 副前の        | ◎ 报考流程 ◎ 招聘公告 |                                                 | ◎ 工作经展 🗸 🛛 數音经展                       | ◎ 据交材料                         | 林太信章 🛛 索小汗式                               | 周期会  |           |          |   |
| ⑧ 简历管理 ^   | ●新增           | <ul> <li>工TFSED5-9/14</li> <li>*公司名称</li> </ul> | 公司名称                                  | * 职位名称                         | 职位名称                                      |      |           |          |   |
| 🖳 基本信息     |               | *在职开始时间                                         | 請选择在职开始时间                             | *在职截止时间                        | 請选择在职截止时间                                 |      |           |          |   |
| ☑ 上传照片     | 序号 起始         | *工作描述                                           | 工作描述 (200字内)                          |                                |                                           | _    |           |          |   |
|            |               |                                                 |                                       |                                |                                           | - 1  |           |          |   |
| 🖸 教育经历     |               |                                                 |                                       |                                |                                           |      |           |          |   |
| 🖸 语言能力     |               | *工作证明                                           | 提供任职文件、工作经历证明、劳动<br>版) 等可以证明成聘人员工作经历的 | 合同、社保记录(可接受演)<br>证明文件 材料成尺可能包3 | 了"一户通"APP上查询的社保)<br>全工作起止时间及岗位信息          | 己灵电子 |           |          |   |
| ☑ 专业证书     |               |                                                 | 盖期间应满足岗位最低工作年限要求                      | and 1-41.1 1-144.0 million (   | of an U. Manager, a 1621% (621) of second |      |           |          |   |
| ☑ 报名材料     |               |                                                 | 选择文件 只能上传pdt文件,可多                     | 责,上传后点击保存按钮                    |                                           |      |           |          |   |
| 🖶 报考管理 🛛 🗸 |               |                                                 |                                       |                                |                                           |      |           |          |   |
| A 注册信息     |               |                                                 |                                       |                                | ✔保存                                       | ⊅退出  |           |          |   |
|            |               |                                                 |                                       |                                |                                           |      |           |          |   |
|            |               |                                                 |                                       |                                |                                           |      |           |          |   |
|            |               |                                                 |                                       |                                |                                           | 共0条  | < 15条/页 ∨ | 1 > 前往 1 | 页 |
|            |               |                                                 |                                       |                                |                                           |      |           |          |   |

4、教育经历请如实填写您的学历,在选择毕业院校时,如在 《横琴粤澳深度合作区执行委员会2024年公开招聘澳门特别行政区 居民重点院校名单》(附件3)内院校,请**务必选择下拉搜索内的** 相匹配的院校名称(注意院校英文名首字母大写)。履历筛选阶段 将根据应聘人员的学历学位、毕业院校等客观条件进行评价打分, 因此,无论是研究生以其本科学历报考,还是以研究生学历报考, 都建议应聘人员在招聘网站的报名系统内提交个人完整的学历学位 证明材料,以提升个人在履历筛选阶段学历学位方面的竞争力。

| 员额制从员招聘     | 三 命 横琴粵澳深度合作区执行委员会                                                                               | 全2024年公开招聘员额制工作人员                                       |        |
|-------------|--------------------------------------------------------------------------------------------------|---------------------------------------------------------|--------|
| 診前の、、、      | ◎ 报考流程 ◎ 招聘公告 ◎ F債服片                                                                             |                                                         | $\sim$ |
| ⑧ 简历管理    ^ | <ul> <li>■ 数月经历-新增</li> <li>◆新增</li> <li>→新增</li> <li>→新增</li> <li>→ 新増</li> <li>・ 読売</li> </ul> | ×<br>校 北京大学(Peking University) t一即可。                    |        |
| 图 基本信息      |                                                                                                  | 【所选为: 2022-2025年QS、泰语士高等教育、U.S.News、ARWU全球高校排名榜单前100名的院 |        |
| ≥ 上传照片      | 序号 就读:                                                                                           |                                                         |        |
| 🖸 工作经历      | •所学                                                                                              | 1922 演进探域输入                                             |        |
| ☑ 教育经历      | · · · · · · · · · · · · · · · · · · ·                                                            |                                                         |        |
| ▲ 语言能力      | ▼入学印                                                                                             | 10                                                      |        |
| ☑ 专业证书      |                                                                                                  |                                                         |        |
| ☑ 报名材料      |                                                                                                  |                                                         |        |
| 🗟 报考管理 🛛 🗸  |                                                                                                  |                                                         |        |
| A 注册信息      |                                                                                                  |                                                         |        |
|             |                                                                                                  |                                                         |        |
|             |                                                                                                  |                                                         |        |
|             |                                                                                                  |                                                         |        |
|             |                                                                                                  |                                                         | ក      |

5、招聘岗位表中涉及到各种专业资格及语言能力要求(包含 优先条件),请在"语言能力"及"专业证书"项详细填写并上传 相关证书。

| 员额制从员招聘  | 三 命 横琴粵灣 | 察深度合作区执行委员会2024年公开 | 招聘员额制工作人员    |               |            |
|----------|----------|--------------------|--------------|---------------|------------|
| 副前の      | ◎ 教育经历   | 语言能力 ×             |              |               | ~          |
| ⑧ 简历管理 へ | +新增      |                    |              |               |            |
| 🕑 基本信息   |          |                    | and a second |               |            |
| ☑ 上传照片   | 序号       | 语种 ▼               | 「『说能力下       | 读写能力下         | 操作         |
| ☑ 工作经历   |          |                    |              |               |            |
| ☑ 教育经历   |          |                    |              |               |            |
| ☑ 语言能力   |          |                    |              |               |            |
| ☑ 专业证书   |          |                    |              |               |            |
| ☑ 报名材料   |          |                    | 暂无数据         |               |            |
| 一 报考管理   |          |                    |              |               |            |
| 冷 注册信息   |          |                    |              |               |            |
|          |          |                    |              |               |            |
|          |          |                    |              |               |            |
|          |          |                    |              |               |            |
|          |          |                    |              | 共0条 ( 15条/页 ~ | 1 > 前往 1 页 |

6、报名材料中各项需上传相关文件,每项均有上传类型、是 否必须、单张或多张说明,上传类型一般为图片或PDF,请选择相 应文件,如要求为PDF却只有图片,可将图片放入Word或其他方式 转换为PDF后上传。鼠标移到相关文件的名称上可查看提示及点击 预览。

| 员额制从员招展  | ☐                                                             |   |
|----------|---------------------------------------------------------------|---|
| ₿ā 首页 ~  | ◎ <u>服</u> 名材料 ×                                              | ~ |
| ⑧ 简历管理 ^ | 身份证明类材料                                                       |   |
| 🖳 基本信息   |                                                               |   |
| ☑ 上传照片   | + +                                                           |   |
| ☑ 工作经历   |                                                               |   |
| ☑ 教育经历   | 上作典型 額片 上作典型 額片<br>)<br>)<br>)<br>() 通口永久性漏民券份证 (反面) (必 )<br> |   |
| ☑ 语言能力   | (病) (病)<br>#1% #1%                                            |   |
| ☑ 套和班书   |                                                               |   |
| ≥ 报名材料   | 学历证明类材料                                                       |   |
| ि 报考管理 ~ |                                                               |   |
| A。注册信息   | + +                                                           |   |
|          | 上传类型 pol 上传类型 pol                                             |   |
|          | 学历学位或属等的有文先记明文件(化)学历对应的成绩和成专业课程周围(化)                          |   |
|          | 留学日南和范围演得学历学位的                                                |   |
|          | 聊人员提供(毕业证)、(学位证)<br>多张已上传 0张                                  |   |
|          |                                                               |   |

个人简历上传为非必须项,报名表如无法展现应聘人员全面信息的,应聘人员可上传个人简历供招聘单位参考,格式不限,以提 升个人在履历筛选阶段工作经历方面的竞争力。

| 员额制从员招聘               | 三 命 横琴粵澳深度合作区执行委员会2024年公开招聘员额制工作人员                                               | 2 |
|-----------------------|----------------------------------------------------------------------------------|---|
| L <mark>∂</mark> 首页 ✓ |                                                                                  | ĭ |
| ⑧ 简历管理 ^              |                                                                                  |   |
| 🖳 基本信息                | + +                                                                              |   |
| ☑ 上传照片                | 上行规型 pdf 上行规型 pdf                                                                |   |
| 🖂 工作经历                | 学历学位或高等教育文凭证明文件(必 学历)对应的成绩单或专业博提清单(必<br>() () () () () () () () () () () () ()   |   |
| 💟 教育经历                | 留学归国和在港澳台戰得学历学位的 必须清晰器示本专业修读的课程明照<br>应聘人员提供与历学也或某需要信义 多致已上传心致<br>保证时代本,他或取得考虑的的应 |   |
| ☑ 语言能力                | 調人氏理供(生业证)、(学位证)<br>参株 己上樽 の株                                                    |   |
| 🖂 专业证书                |                                                                                  |   |
| ◎ 报名材料                | 其他证明材料                                                                           |   |
| 一 报考管理 ~              |                                                                                  |   |
| 烏 注册信息                | + + +                                                                            |   |
|                       | 上传类型 pdf 上传类型 pdf 上传类型 pdf                                                       |   |
|                       |                                                                                  |   |

(七)核对所有资料填写完整后。点击"报考管理"-"报名"可查阅招聘的职位和每个职位目前的报名人数。在上方输入相关条件进行搜索,选择意向岗位点击"报名"。如点击"报名"有相关提示,即你的条件不符合相关条件,请确认简历资料是否填写完整或正确。

| ~ | 图报名 × |        |                 |               |      |      |         |       |      |       |
|---|-------|--------|-----------------|---------------|------|------|---------|-------|------|-------|
| ~ | 请输入职位 | 报      | ¥单位 职位代码        |               | ٩    | Q    |         |       |      |       |
| ^ | 度号    | 报考单位 下 | 报考职位 ▼          | <b>把你代码 T</b> | 招聘人数 | 报名人数 | 年龄要求    | 学历要求  | 学位要求 | 操作    |
|   | 1     | 行政事务局  | 政策研究岗 (高级行政专员)  | HA001         | 1    | 0    | 18 - 45 | 硕士研究生 | 硕士   | 浏览 报考 |
| 愿 | 2     | 法律事务局  | 法制宣传推广管理岗 (高级行  | HA002         | 1    | 0    | 18 - 45 | 硕士研究生 | 硕士   | 浏览 报考 |
| 询 | 3     | 经济发展局  | 法律审查岗 (高级行政专员)  | HA003         | 1    | 0    | 18 - 45 | 硕士研究生 | 硕士   | 浏览 报考 |
|   | 4     | 经济发展局  | 专业招商岗 (高级行政专员)  | HA004         | 1    | 0    | 18 - 45 | 硕士研究生 | 硕士   | 浏览 报考 |
|   | 5     | 经济发展局  | 旅游业发展岗 (高级行政专员) | HA005         | 1    | 0    | 18 - 45 | 硕士研究生 | 硕士   | 浏览 报考 |
|   | 6     | 经济发展局  | 会展业发展岗 (高级行政专员) | HA006         | 1    | 0    | 18 - 45 | 硕士研究生 | 硕士   | 浏览 报考 |
|   | 7     | 经济发展局  | 商贸业发展岗 (高级行政专员) | HA007         | 1    | 0    | 18 - 45 | 硕士研究生 | 硕士   | 浏览 报考 |
|   | 8     | 经济发展局  | 人才政策体系建设岗 (高级行  | HA008         | 1    | 0    | 18 - 45 | 硕士研究生 | 硕士   | 浏览 报考 |
|   | 9     | 经济发展局  | 口岸规划建设工作岗 (高级行  | HA009         | 1    | 0    | 18 - 45 | 硕士研究生 | 硕士   | 浏览 报考 |
|   | 10    | 经济发展局  | 产业研究岗 (高级行政专员)  | HA010         | 1    | 0    | 18 - 45 | 硕士研究生 | 硕士   | 浏览 报考 |
|   | 11    | 金融发展局  | 银行业业务岗 (高级行政专员) | HA011         | 1    | 0    | 18 - 45 | 硕士研究生 | 硕士   | 浏览 报考 |

| 员额制从员招聘   | 三 佘 横琴粵 | 澳深度合作区执行       | 委员会2024年面向澳门居 式      | ◎ 必填信息不全<br>是否持有港澳 | 居民来往内地通行   | 医为空        |               |           |              |                  |
|-----------|---------|----------------|----------------------|--------------------|------------|------------|---------------|-----------|--------------|------------------|
| 🔓 首页 🛛 🗸  | ₿报名×    |                |                      |                    |            |            |               |           |              |                  |
| 8) 前历管理 ~ | 请输入职位   | 报谢             | 单位 职位代码              |                    | ۹ 0        |            |               |           |              |                  |
| 3报考管理 ^   | 419     | 10.320075      | HEREITA T            | III IAAPTA 💌       | 17788 1 90 | 12.47 1.90 | Ac-\$0.000.15 | Charles & | - Aller      | 12.44            |
| 2 122     | 1       | 行政事务局          | 取集研究園 (高級行政支号)       | HA001              | 1          | 4          | 18 - 45       | 研士研究生     | -H032米<br>硕士 | 2年11-<br>2015 根本 |
| 🖶 报考信息    | 2       | 法律事务局          | 法制宣传推广管理岗 (高级行政      | HA002              | 1          | 0          | 18 - 45       | 硕士研究生     | 硕士           | 浏览 报考            |
| 🗠 考试确认    | 3       | 经济发展局          | 法律审查岗 (高级行政专员)       | HA003              | 1          | 0          | 18 - 45       | 硕士研究生     | 硕士           | 2025 报考          |
| ☑ 打印资料    | 4       | 经济发展局          | 专业招商岗 (高级行政专员)       | HA004              | 1          | 0          | 18 - 45       | 硕士研究生     | 硕士           | <b>湖东 报考</b>     |
| 🗹 成绩查询    | 5       | 经济发展局          | 旅游业发展岗 (高级行政专员)      | HA005              | 1          | 0          | 18 - 45       | 硕士研究生     | 硕士           | <b>波览 报考</b>     |
| 注册信息      | 6       | 经济发展局          | 会展业发展岗 (高级行政专员)      | HA006              | 1          | 0          | 18 - 45       | 硕士研究生     | 硕士           | <b>浏览</b> 报考     |
|           | 7       | 经济发展局          | 南贺业发展岗 (高级行政专员)      | HA007              | 1          | 0          | 18 - 45       | 硕士研究生     | 硕士           | 演览 报考            |
|           | 8       | 经济发展局          | 人才政策体系建设岗(高级行政       | HA008              | 1          | 0          | 18 - 45       | 硕士研究生     | 硕士           | <b>浏览 报考</b>     |
|           | 9       | 经济发展局          | □岸规划建设工作岗(高级行政       | HA009              | 1          | 0          | 18 - 45       | 硕士研究生     | 硕士           | <b>浏览</b> 报考     |
|           | 10      | 经济发展局          | 产业研究岗 (高级行政专员)       | HA010              | 1          | 0          | 18 - 45       | 硕士研究生     | 硕士           | 週表 报考            |
|           | 11      | 金融反图局          | 银行业业务团 (高级行政专员)      | HA011              | 1          | 0          | 18 - 45       | 硕士研究生     | 领士           |                  |
|           | 12      | INT INTRO-STAT | ×王王广DWZDI (PROKLIK写页 | MAU 12             | ,          | U          | 10 * 43       | BRITMINGE | ns'T         | 1855 JR-5        |

(八)点击"报名"后,符合相关基本要求,将展示该岗位相关要求,请确认相关岗位后点击下一步至弹出提示并点击确认,确定后将无法再修改资料,确认报名并成功报名后将进行待审核状态。

**特别提醒:**每人最多可以申请应聘1个岗位,确认报名后报考 岗位不可修改,请慎重选择您的意向岗位。

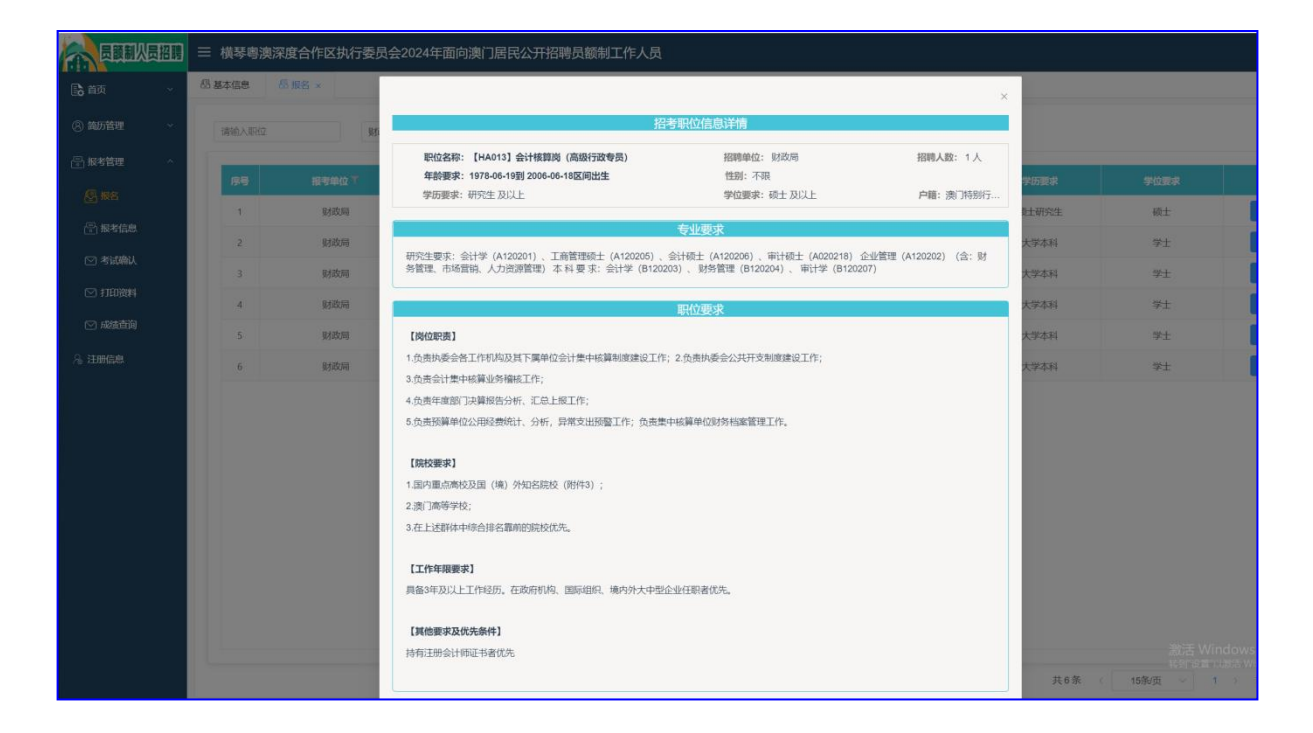

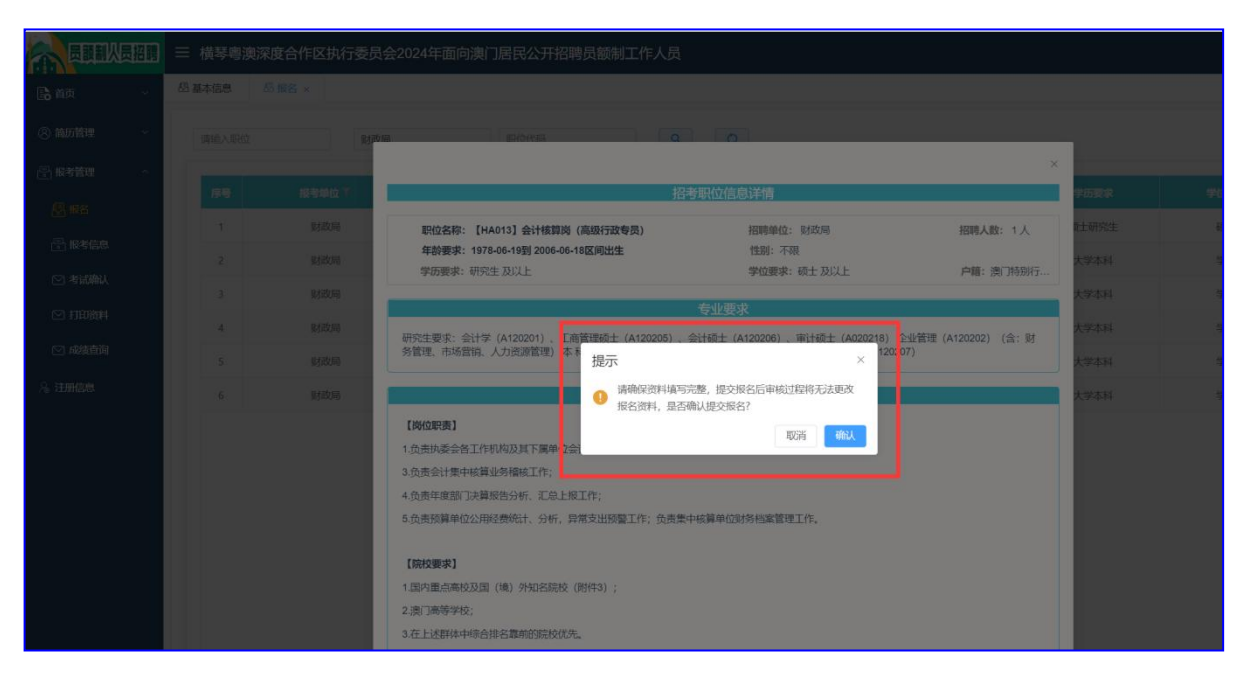

(九)系统显示提交成功。应聘人员可点击"报考信息", 查看报名情况并等待工作人员进行报名资格初审。

| 勧奮理 ~ | 请输入职位 | 财政局   | 期代这代初            | ٩     | 0    |      |         |       |      |    |
|-------|-------|-------|------------------|-------|------|------|---------|-------|------|----|
| 考管理 ^ | 序号    | 报考单位下 | 报考职位下            | 职位代码下 | 招聘人數 | 报名人数 | 年龄要求    | 学历要求  | 学位要求 | 操作 |
| 报名    | 1     | 财政局   | 会计核算员 (高级行政专员)   | HA013 | 1    | 0    | 18 - 45 | 硕士研究生 | 硕士   | 报考 |
| 报考信息  | 2     | 财政局   | 政府投资基金岗 (中级行政专员) | HB023 | 1    | 0    | 18 - 35 | 大学本科  | 学士   | 报考 |
| 考试确认  | 3     | 财政局   | 会计核算员 (中级行政专员)   | HB024 | 1    | 0    | 18 - 35 | 大学本科  | 学士   | 报考 |
| 打印资料  | 4     | 财政局   | 预算管理岗 (初级行政专员)   | HC011 | 1    | 0    | 18 - 35 | 大学本科  | 学士   | 报考 |
| 成绩查询  | 5     | 财政局   | 信息化管理岗 (初级行政专员)  | HC012 | 1    | Ö    | 18 - 35 | 大学本科  | 学士   | 报考 |
| 册信息   | 6     | 财政局   | 绩效管理岗 (初级行政专员)   | HC013 | 1    | 0    | 18 - 35 | 大学本科  | 学士   | 报考 |

点击"报考管理"-"报考信息"后,可查看相关报考记录及 报考状态。

|         | 员招聘 | ☰ 横琴雩  | ·<br>· 澳深度合作区执行委员 | 会2024年面向澳门居民公开招聘 | 员额制工作人员 |         |                     | 演示 | : 🐼 |
|---------|-----|--------|-------------------|------------------|---------|---------|---------------------|----|-----|
| 局前      |     | 四 基本信息 | · 服名 · 服考信息       | t ×              |         |         |                     |    | <   |
| ⑧ 简厉管理  |     |        |                   |                  |         |         |                     |    |     |
| 🗄 报考管理  |     |        |                   |                  |         |         |                     |    |     |
| 图 报名    |     | 厚号     | 报考单位下             | 接有限位す            | 职位代码 T  | 个人振号状态「 | 服名时间 T              |    |     |
| 🔠 报考信息  |     |        | 16150mg           | 云[[松舞冈 (商级行政专页]  | HAU13   | 待甲骸     | 2024-06-15 14:27:20 |    |     |
| 🖂 考试确认  |     |        |                   |                  |         |         |                     |    |     |
| 🖸 打印资料  |     |        |                   |                  |         |         |                     |    |     |
| 🖸 成績查询  |     |        |                   |                  |         |         |                     |    |     |
| A2 注册信息 |     |        |                   |                  |         |         |                     |    |     |
|         |     |        |                   |                  |         |         |                     |    |     |
|         |     |        |                   |                  |         |         |                     |    |     |
|         |     |        |                   |                  |         |         |                     |    | -   |
|         |     |        |                   |                  |         |         |                     |    |     |

(十)如需更换报名职位或变更相关报名资料,仅在"个人报 考状态"还处于"待审核"时可撤销报考信息,并在简历管理中 进行相关修改,再报考职位,一旦进入审核流程,将无法再行撤 消及变更资料,报考时请务必确认资料和职位正确。

| ☰ 横琴粵澳 | 深度合作区执行委员 | 会2024年面向澳门居民公开招聘员   | 题制工作人员                                                                         |                                               |                                                                                                    | 演示                                  | 8                                                                                                    |
|--------|-----------|---------------------|--------------------------------------------------------------------------------|-----------------------------------------------|----------------------------------------------------------------------------------------------------|-------------------------------------|----------------------------------------------------------------------------------------------------|
| 四 基本信息 | 图 报名      | ×                   |                                                                                |                                               |                                                                                                    |                                     | ~                                                                                                    |
|        |           |                     |                                                                                |                                               |                                                                                                    |                                     |                                                                                                    |
| 序号     | 报考单位 下    | 报考职位 下              | 职位代码下                                                                          | 个人报考状态 <sup>—</sup>                           | 报名时间 下                                                                                                    | 操作                                  |                                                                                                    |
| 1      | 财政局       | 会计核算岗 (高级行政专员)      | HA013                                                                          | 待审核                                           | 2024-06-15 14:18:15                                                                                                  | 下截版名表(未下载) 查看 激销                    |                                                                                                    |
|        |           |                     |                                                                                |                                               |                                                                                                    |                                     |                                                                                                    |
|        |           |                     |                                                                                |                                               |                                                                                                    |                                     |                                                                                                    |
|        |           |                     |                                                                                |                                               |                                                                                                    |                                     |                                                                                                    |
|        |           |                     |                                                                                |                                               |                                                                                                    |                                     |                                                                                                    |
|        |           |                     |                                                                                |                                               |                                                                                                    |                                     |                                                                                                    |
|        |           |                     |                                                                                |                                               |                                                                                                    |                                     | ļ                                                                                                    |
|        | 截基本信息     | <ul> <li></li></ul> | <ul> <li>         様琴聴演深度合作区执行委员会2024年面向演门居民公开招聘员              日 基本信息</li></ul> | 三 横琴鳴演深度合作区执行委员会2024年面向演门居民公开招聘员额制工作人员 因 基本信息 | 一 様琴鳴演深度合作区执行委员会2024年面向演门居民公开招聘员额制工作人员       因 基本信息     品 版名     ② 服考信息 ×       //////////////////////////////////// | 構築総決定合作区执行委员会2024年面向決门居民公开招聘员额制工作人员 | 三 様琴島決深度合作区执行委员会2024年面向澳门居民公开招聘员额制工作人员     演示       因 基本協会     ⑤ 服名     ① 服物(急 *)         /// 1     服務(周)     単数(周)     単数(周)     単数(周)     単数(周)     単数(日)     単数(日) |

## 二、报名状态图例说明

### (一)待审核

Г

报名资料已提交,请耐心等待工作人员审核。

| 序号 | 报考单位 🍸 | 报考职位 🍸         | 职位代码 🍸 | 个人报考状态 🍸 | 报名时间 下              | 操作               |
|----|--------|----------------|--------|----------|---------------------|------------------|
| 1  | 财政局    | 会计核算岗 (高级行政专员) | HA013  | 待审核      | 2024-06-15 14:27:20 | 下载报名表(未下载) 查看 撤销 |
|    |        |                |        |          |                     |                  |
|    |        |                |        |          |                     |                  |
|    |        |                |        |          |                     |                  |
|    |        |                |        |          |                     |                  |
|    |        |                |        |          |                     |                  |
|    |        |                |        |          |                     |                  |
|    |        |                |        |          |                     |                  |
|    |        |                |        |          |                     |                  |

情况一:"正在审核"为工作人员已审核报名资料,请耐心等 待工作人员审核。

| 序号 | 报考单位下 | 报考职位下          | 职位代码 丁 | 个人报考状态 下 | <b>报名时间</b> 丁       | 操作            |
|----|-------|----------------|--------|----------|---------------------|---------------|
| 1  | 财政局   | 会计核算岗 (高级行政专员) | HA013  | 正在审核     | 2024-06-15 14:27:20 | 下载版名表(未下载) 查看 |
|    |       |                |        |          |                     |               |
|    |       |                |        |          |                     |               |
|    |       |                |        |          |                     |               |
|    |       |                |        |          |                     |               |
|    |       |                |        |          |                     |               |
|    |       |                |        |          |                     |               |
|    |       |                |        |          |                     |               |
|    |       |                |        |          |                     |               |
|    |       |                |        |          |                     |               |

情况二:"退回补充材料"是由于您的报名资料或相关证明文件存在错误,您可点击退回补充材料状态查看相关意见,在规定的修改时间内完成"简历管理"的内容修改,并在此点击"重新提交",重新提交将同步更新过的简历进行提交。

| 8 | 报专单位下 | 报考职位下          | 职位代码 不 | 个人报考状态 🍸     | 报名时间 下              | 绿作                    |
|---|-------|----------------|--------|--------------|---------------------|-----------------------|
|   | 财政局   | 会计核算岗 (高级行政专员) | HA013  | 退回补充资料【点击查看】 | 2024-06-15 14:27:20 | 下截服名表(未下载) 查着 重新提交 幽销 |
|   |       |                |        |              |                     |                       |
|   |       |                |        |              |                     |                       |
|   |       |                |        |              |                     |                       |
|   |       |                |        |              |                     |                       |
|   |       |                |        |              |                     |                       |
|   |       |                |        |              |                     |                       |
|   |       |                |        |              |                     |                       |
|   |       |                |        |              |                     |                       |
|   |       |                |        |              |                     |                       |
|   |       |                |        |              |                     |                       |
|   |       |                |        |              |                     |                       |
|   |       |                |        |              |                     |                       |
|   |       |                |        |              |                     |                       |

#### (三) 审核不通过

您的报名资料不符合岗位基本条件的,您可点击个人状态按钮查看审核意见了解不通过原因。

| _  |       |                |        |             |                     |               |
|----|-------|----------------|--------|-------------|---------------------|---------------|
| 序号 | 报专单位下 | 报考职位下          | 职位代码 下 | 个人报考状态下     | 报名时间 下              | 80            |
| 1  | 财政同   | 会计核算岗 (高级行政专员) | HA013  | 审核不通过【点击查看】 | 2024-06-15 15:03:44 | 下载报名表(末下载) 黄看 |
|    |       |                |        |             |                     |               |
|    |       |                |        |             |                     |               |
|    |       |                |        |             |                     |               |
|    |       |                |        |             |                     |               |
|    |       |                |        |             |                     |               |
|    |       |                |        |             |                     |               |
|    |       |                |        |             |                     |               |

#### (四) 审核通过

根据应聘人员的学历学位、毕业院校和工作经历等客观条件进行评价打分,将各岗位履历筛选成绩从高到低排序,每个岗位取成绩前20名进入笔试环节,进入笔试环节的应聘人员个人报考状态显示为"审核通过"

| 序号         报号单位下         报号导位下         经位代码下         个人很号状态下         报名的间下         操作 |
|---------------------------------------------------------------------------------------|
|                                                                                       |
| 1 財政局 会社核構成 (海坂行政委员) HA013 <b>単板通过 (点由音者)</b> 2024-06-15 15:03:44 下級(保合表 (末下級) 立者     |

#### (五) 取消报名

在待审核状态,可在"报考信息"里进行撤消,在报名 时间结束前可重新报名。

| 员额制以员  | 招聘 | ☰ 横琴粵渡 | 與深度合作区执行委员  | 会2024年面向澳门居民 | 民公开招聘员额制   | 創工作人员   |         |                     | 林工 🕻                      |
|--------|----|--------|-------------|--------------|------------|---------|---------|---------------------|---------------------------|
| 局颜     | ~  | B 报考流程 | ◎ 报名材料      | 5 ◎ 报考信息 ×   |            |         |         |                     |                           |
| ④ 箇历管理 | ~  |        |             |              |            |         |         |                     |                           |
| 🕒 擬考管理 | ^  | -      | 52.55 MID 7 |              | K BRIDAN T | EDM/PER | 人口的教授大王 | an or some T        |                           |
| 2 服告   |    | 1      | 财政局         | 会计核算         | 刘 (高级行政专员) | HA013   | 待审核     | 2024-06-14 23:15:47 | 547-<br>下戦級名表 (未下戦) 直看 撤销 |
| 🕑 报考信息 |    |        |             |              |            |         |         |                     |                           |
| ◎ 考试输入 |    |        |             |              |            |         |         |                     |                           |
| □ 用助员件 |    |        |             |              |            |         |         |                     |                           |
| 局 注册信息 |    |        |             |              |            |         |         |                     |                           |
|        |    |        |             |              |            |         |         |                     |                           |
|        |    |        |             |              |            |         |         |                     |                           |
|        |    |        |             |              |            |         |         |                     |                           |

## 三、联系方式

网上报名技术咨询电话:

(境外)+86 756 8938650、(境内)0756 8938650 政策咨询电话:

(境外)+86 756 8938750、(境内)0756 8938750

咨询邮箱: hqcareer@126.com

咨询时间: 国家法定工作日

上午9:00-12:00, 下午14:00-18:00